# How To Register Online for OLLIRU Courses

For any questions, please contact olliregistrations@docs.rutgers.edu

## Step 1: Getting to the Registration Page

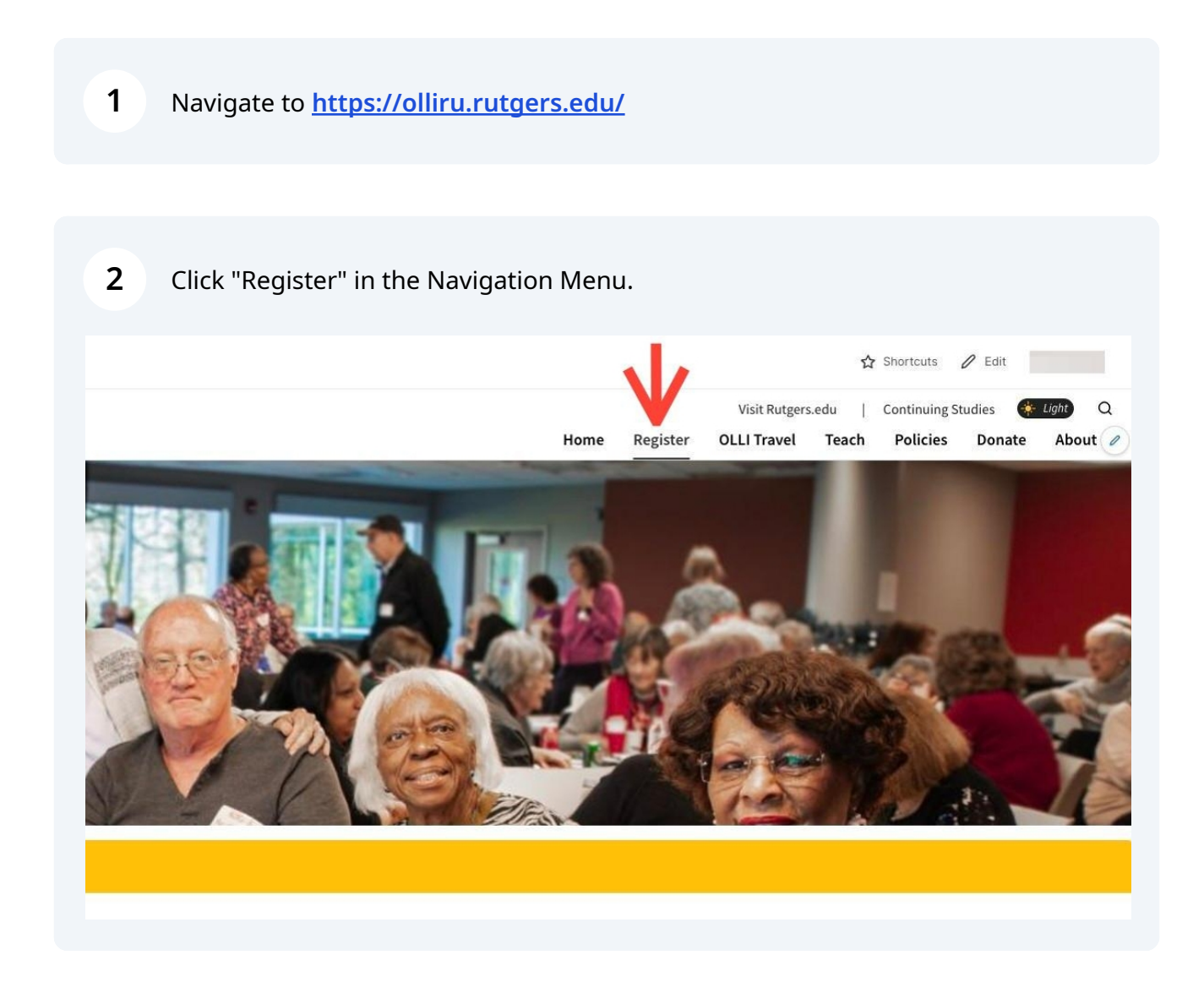

| Winter                                           | Spring                           | Summer                      | Fall                 |                              |                    |   |
|--------------------------------------------------|----------------------------------|-----------------------------|----------------------|------------------------------|--------------------|---|
| Search Courses                                   |                                  |                             |                      |                              |                    | 0 |
|                                                  |                                  | - /                         |                      |                              |                    |   |
|                                                  | Арр                              |                             |                      |                              |                    |   |
| Add Course                                       |                                  |                             |                      |                              |                    |   |
| • Add Course<br>OLLI-RU 20<br>edit               | 024 Membership                   |                             |                      |                              |                    |   |
| • Add Course<br>OLLI-RU 20<br>edit<br>purse Code | 024 Membership                   | Time(s)                     | Instructor(s)        | Location(s)                  | Action             |   |
| Add Course OLLI-RU 20 edit purse Code 124        | Date(s)<br>1/17/2024 — 1/13/2025 | Time(s)<br>Saturday Morning | Instructor(s)<br>N/A | Location(s)<br>Online/Remote | Action<br>Register |   |

# Step 2: Register/Login in to Add Courses

This will take you to a new page to search and add OLLIRU courses. Click the "Register/Login Now" button on the bottom right of the screen.

4

| Status                  | Registration Available                                           |       |
|-------------------------|------------------------------------------------------------------|-------|
| Course ID               | membership                                                       |       |
| Section ID              | 2024                                                             |       |
| Session                 | Membership                                                       |       |
| Category                | Recreational                                                     |       |
| Dates                   | 1/17/2024 - 1/13/2025                                            |       |
| Instructor              | N/A, -                                                           |       |
| Location                | N/A, n/a                                                         |       |
| Course<br>Prerequisites | None                                                             |       |
| Refund Policy           | No refund is available.                                          |       |
| Fee(s)                  |                                                                  |       |
| \$ 50                   | Tuition                                                          |       |
| \$ 50                   | Total Fees                                                       |       |
|                         | Need to register for someone else? Click I                       | IE    |
|                         | Back Register/Log                                                | jin I |
|                         | You must login to your account or create a new account to add to | LOUR  |

**5 If you have previously created an account**, enter your User Name and Password and click "Login".

| If you forgot the passwe | ord, click "forgot pass    | word". If you don | 't know your user |
|--------------------------|----------------------------|-------------------|-------------------|
| name email us at ollire  | <u>istrations@docs.rut</u> | <u>gers.edu</u> . |                   |

#### If you do not currently have an account, choose "Create Account".

| Je Galerida                                    | process. If that case occurs, you will be notified on the Checkout page before submitting your final order.                  |
|------------------------------------------------|----------------------------------------------------------------------------------------------------|
| rse Search                                     | EMAIL Address(es) for each registrant MUST be UNIQUE.                                                                        |
| luct Search                                    |                                                                                                    |
| ram Search                                     | Already have an account?                                                                                                    |
| tact Us                                        | Please enter the username and password for your account.<br>If you do not have an account, use the New Account option below. |
| a la lasues 9                                  | * required information                                                                                                    |
| j in issues r                                  | * User Name                                                                                                    |
| su are still unable to                         | * Password                                                                                                    |
| ess your account,                              | Fornot Lisemame? Fornot Password?                                                                                            |
| ase do <u>not</u> create a<br>llicate account. | New Registrant                                                                                                    |
|                                                | Click on the Create Account button to create a new account.                                                                  |
| all the                                        | Tou will add a username and password during the process.                                                                     |
| ICOR helpdesk                                  | Create Account                                                                                                    |
| assistance.                                    |                                                                                                    |
|                                                |                                                                                                    |
| y XenDirect © 2005-2024 Xenegrade ®            | Contact Info Privacy Policy Refu                                                                                             |
|                                                |                                                                                                    |

6 Fill out the following registration form. **It is only required to fill out the information with a red asterisk.** 

| luct Search        |                                  |                                    |
|--------------------|----------------------------------|------------------------------------|
| ram Search         | Are you within the European Unio | nr 🔾 Yes 🔍 No                      |
| tact Us            | Name Prefix                      | - Select -                         |
|                    | First Name                       |                                    |
| se create a new    |                                  |                                    |
| unt for each       | Middle Name/Initial              |                                    |
| strant.            | Last Name *                      |                                    |
| d Asterisk - Den   | Last Marine                      |                                    |
| Required Fields to | Name Suffix                      |                                    |
| te an Account.     |                                  | Last Name titles such as trill DbD |
| A MUICT            | Job Title                        | Last Name uses such as 51, 11, FID |
| account MUSI       | 300 1116                         |                                    |
| RESS - email       | Affiliated Company/Employer      |                                    |
| esses cannot be    |                                  | If annicable                       |
| ed.                |                                  |                                    |
|                    | ×                                |                                    |
|                    | Hama Addroop                     |                                    |
|                    | Home Address                     |                                    |
|                    | Address 1                        |                                    |
|                    |                                  |                                    |
|                    | Address 2                        |                                    |
|                    |                                  |                                    |

| 7 |
|---|
|   |

### Check "Yes" next to the **Profile Consent** statement.

| User Name (6-50 characters) *                                                                      |                       |  |
|----------------------------------------------------------------------------------------------------|-----------------------|--|
| New Password *                                                                                     |                       |  |
| Confirm Password *                                                                                 |                       |  |
| PROFILE CONSENT                                                                                    |                       |  |
| Rutgers, Division of Continuing<br>Studies (DoCS) is committed to                                  | Yes Consent Statement |  |
| information security of the client<br>we serve through this site and                               | s                     |  |
| through all its programs. By<br>using DoCS' websites, you agree<br>to DoCS's collection and use of |                       |  |
| personal and non-personal<br>information as described in this                                      |                       |  |
| statement.                                                                                         |                       |  |
|                                                                                                    | Submit                |  |
|                                                                                                    | Submit                |  |

| CONTRACT OF CONTRACT OF CONTRACT. | *+-/<=>2@011^ '/!~    |
|----------------------------------------------------------------------------------------------------|-----------------------|
|                                                                                                    |                       |
| User Name (6-50 characters) *                                                                                                    |                       |
| New Password *                                                                                                    |                       |
| Confirm Password *                                                                                                    |                       |
| Rutgers, Division of Continuing<br>Studies (DoCS) is committed to<br>respecting the privacy and<br>information security of the clients<br>we serve through this site and<br>through all its programs. By<br>using DoCS' websites, you agree<br>to DoCS's collection and use of<br>personal and non-personal<br>information as described in this<br>statement.                                                                                                    | Yes Consent Statement |

**9** Now you can log in using the username and password you have chosen in the previous form.

|                                                | process. If that case occurs, you will be notified on the Checkout page before submitting your final order.                  |
|------------------------------------------------|----------------------------------------------------------------------------------------------------|
| rse Search                                     | EMAIL Address(es) for each registrant MUST be UNIQUE.                                                                        |
| luct Search                                    |                                                                                                    |
| ram Search                                     | Already have an account?                                                                                                    |
| tact Us                                        | Please enter the username and password for your account.<br>If you do not have an account, use the New Account option below. |
| g in issues?                                   | required information     Viser Name                                                                                          |
| ou are still unable to<br>ess your account,    | Password      Forgot Username? Forgot Password?                                                                              |
| ase do <u>not</u> create a<br>llicate account. | New Registrant                                                                                                    |
| all the                                        | Click on the Create Account button to create a new account.<br>You will add a username and password during the process.      |
| ICOR helpdesk<br>assistance.                   | Create Account                                                                                                    |
|                                                |                                                                                                    |
| y XenDirect © 2005-2024 Xenegrade ®            | Contact Info Privacy Policy Refu                                                                                             |
|                                                |                                                                                                    |

## Step 3: Adding to Cart

**10** Once logged in, at the bottom right, click "Add to Cart".

| Dates 1/17/2024 - 1/13/2025<br>Instructor N/A, -<br>Location N/A, n/a<br>Course None<br>Prerequisites<br>Refund Policy No refund is available.<br>Fee(s)<br>\$ 50 Tuition<br>\$ 50 Total Fees<br>Need to register for someone else? Click eree<br>Back Add to Cart | Category                | Recreational            |                                               |
|----------------------------------------------------------------------------------------------------|-------------------------|-------------------------|-----------------------------------------------|
| Instructor N/A, -<br>Location N/A, -/<br>Location N/A, n/a<br>Course None<br>Prerequisites<br>Refund Policy No refund is available.<br>Fee(s)<br>\$ 50 Tuition<br>\$ 50 Total Fees<br>Need to register for someone else? Click ere<br>Back Add to Cart             | Dates                   | 1/17/2024 - 1/13/2025   |                                               |
| Location N/A, n/a Course None Prerequisites Refund Policy No refund is available. Fee(s) \$ 50 Tuition \$ 50 Total Fees Need to register for someone else? Click ere Back Add to Cart                                                                              | Instructor              | N/A -                   |                                               |
| Course Prerequisites       None         Refund Policy       No refund is available.         Fee(s)       S         S 50       Tuition         \$ 50       Total Fees         Need to register for someone else? Click ere         Back       Add to Cart           | Location                | N/A, n/a                |                                               |
| Refund Policy       No refund is available.         Fee(s)       S 50       Tuition         \$ 50       Total Fees       Need to register for someone else? Click tere         Back       Add to Cart                                                              | Course<br>Prerequisites | None                    |                                               |
| Fee(s)<br>\$ 50 Tuition<br>\$ 50 Total Fees<br>Need to register for someone else? Click ere<br>Back Add to Cart                                                                                                    | Refund Policy           | No refund is available. |                                               |
| \$ 50 Tuition<br>\$ 50 Total Fees<br>Need to register for someone else? Click tere<br>Back Add to Cart                                                                                                    | Fee(s)                  |                         |                                               |
| \$ 50 Total Fees Need to register for someone else? Click ere Back Add to Cart                                                                                                    | \$ 50                   | Tuition                 |                                               |
| Need to register for someone else? Click dere<br>Back Add to Cart                                                                                                    | \$ 50                   | Total Fees              | +                                             |
| Back Add to Cart                                                                                                    |                         |                         | Need to register for someone else? Click lere |
|                                                                                                    |                         |                         | Back Add to Cart                              |
|                                                                                                    |                         |                         |                                               |
|                                                                                                    | 9094 Vanagrada @        |                         | Contact Info Drivous Dollars Dofund F         |

| Course ID<br>SectionID        | Title / Schedule<br>Items                                                                                                 | Qty                                                 | ltem<br>Fee                             | Total<br>Fees          | Pay<br>Amoun   |
|-------------------------------|----------------------------------------------------------------------------------------------------|-----------------------------------------------------|-----------------------------------------|------------------------|----------------|
| membership-<br>2024<br>remove | OLLI-RU Membership<br>1/17/2024 - 1/13/2025<br>Days:<br>Promo Code:                                                       |                                                     |                                         |                        |                |
|                               | Tuition                                                                                                    | 1                                                   | \$ 50                                   | \$ 50                  |                |
|                               |                                                                                                    | S                                                   | Sub-Total:                              | \$ 50                  | \$ 50.         |
|                               |                                                                                                    |                                                     | TOTAL:                                  | \$ 50                  | \$ 50.         |
| Recalcula                     | tion is required to save Quantity, Pay Amount, OnAccou<br>Quantity and Discount changes may reset all Pay and O<br>Recald | unt, or Promo Code<br>onAccount Amounts f<br>culate | changes be<br>to default va<br>Checkout | fore Checkou<br>alues. | it.<br>Shoppii |

## Step 4: Searching OLLIRU Courses

# **12** To search, use the "Department" dropdown and find **OSHER Lifelong Learning Institute**. This will show all OLLIRU courses.

| rse Search                          | Keyword field searches course of | codes, titles, descriptions, and instruc | tor names.             |                |        |
|-------------------------------------|----------------------------------|------------------------------------------|------------------------|----------------|--------|
| luct Search                         | Remember - You must login or     | create a new account to add items        | to your cart.          |                |        |
| ram Search                          |                                  |                                          |                        |                |        |
| tact Us                             | Advance                          | ed Search                                |                        | Category S     | Searcl |
|                                     | Keyword                          |                                          |                        |                |        |
|                                     | Rutgers<br>Department            | OSHER-Lifelong Learning Institute        | Ð.                     |                | ~      |
|                                     | Start Date                       | - From Date -                            | - To Date -            |                |        |
| y XenDirect © 2005-2024 Xenegrade ® |                                  | Search Clear S                           | Search<br>Contact Info | Privacy Policy | Refu   |
|                                     |                                  |                                          |                        |                |        |

### Select "Search".

| luct Search                   | Remember - You must login or a | create a new account to add items to your car | t.                      |
|-------------------------------|--------------------------------|-----------------------------------------------|-------------------------|
| ram Search                    |                                |                                               |                         |
| tact Us                       | Advance                        | Category Search                               |                         |
|                               | Keyword                        |                                               |                         |
|                               | Rutgers<br>Department          | OSHER-Lifelong Learning Institute             | ~                       |
|                               | Start Date                     | - From Date To Date                           |                         |
|                               |                                |                                               |                         |
| y XenDirect © 2005-2024 Xeneg | rade ®                         | Contact I                                     | nfo Privacy Policy Refu |

Here is the listing of all OLLIRU courses. The right column shows if Registration is available. Select your chosen course.

| Online                                                                                                    |             |                          | 2.001 11                   |    |        |                               |
|----------------------------------------------------------------------------------------------------|-------------|--------------------------|----------------------------|----|--------|-------------------------------|
| Movies About Leaving One's Comfort Zone<br>OSHER-Lifelong Learning Institute<br>Online                                | Winter 2025 | 1/07/2025<br>2/04/2025   | 1:00 PM<br>2:30 PM         | Tu | \$ 60  | Registration Not<br>Available |
| New Jersey Law Today<br>OSHER-Lifelong Learning Institute<br>Online                                                   | Winter 2025 | 1/08/2025<br>2/05/2025   | 1:00 PM<br>2:30 PM         | W  | \$ 60  | Registration Not<br>Available |
| New Jersey's Explosive History<br>OSHER-Lifelong Learning Institute<br>Rutgers Lifelong Learning Center               | Fall 2024   | 10/17/2024<br>11/14/2024 | 10:30<br>AM<br>11:30<br>AM | Th | \$ 60  | Registration Ended            |
| New Orleans Music and Culture<br>OSHER-Lifelong Learning Institute<br>Online                                          | Winter 2025 | 1/10/2025<br>2/07/2025   | 10:30<br>AM<br>12:30<br>PM | F  | \$ 60  | Registration Not<br>Available |
| New York Botanical Garden Holiday Train Show<br>OSHER-Lifelong Learning Institute<br>Rutgers Lifelong Learning Center | Fall 2024   | 11/19/2024               | 8:30 AM<br>3:30 PM         | Tu | \$ 185 | Waiting List<br>Available     |
| OLLI-RU Membership<br>OSHER-Lifelong Learning Institute<br>N/A                                                        | Membership  | 1/17/2024<br>1/13/2025   |                            |    | \$ 50  | Registration<br>Available     |
| One and a Half Wife by Meghna Pant<br>OSHER-Lifelong Learning Institute<br>Online                                     | Winter 2025 | 1/08/2025<br>1/29/2025   | 10:30<br>AM<br>11:30<br>AM | W  | \$ 48  | Registration Not<br>Available |
| Painting Studio<br>OSHER-Lifelong Learning Institute<br>Online                                                        | Spring 2024 | 3/04/2024<br>5/06/2024   | 1:00 PM<br>2:30 PM         | М  | \$ 120 | Registration Not<br>Available |
| Painting Studio<br>OSHER-Lifelong Learning Institute<br>Online                                                        | Fall 2024   | 9/09/2024<br>11/11/2024  | 1:00 PM<br>2:30 PM         | М  | \$ 120 | Registration Ended            |
| Palestine 1890-1913                                                                                                   | Winter 2024 | 1/10/2024                | 1:00 PM                    | W  | \$ 48  | Registration Not              |

15

### Click "Add to Cart."

| Course<br>Prerequisites | None                                                                                                    |
|-------------------------|----------------------------------------------------------------------------------------------------|
| Refund Policy           | There are no refunds for trips. However, registrations can be transferred to another individual. It is the responsibility of the registration holder to inform the OLLI-RU office of any transfer by emailing olliregistrations@docs.rutgers.edu. |
| Fee(s)                  |                                                                                                    |
| <b>\$</b> 185           | Tuition - for Non-Member. MEMBER = \$165. Members see updated rate after added to cart                                                                                                    |
| \$ 18 <b>5</b>          | Total Fees                                                                                                    |
|                         | Need to register for someone else? Click tere                                                                                                    |
|                         | Back Add to Cart                                                                                                    |
|                         |                                                                                                    |
|                         |                                                                                                    |

# Step 5: Navigating to the Cart

| Course ID<br>SectionID         | Title / Schedule<br>Items                                                                                                    | Qty                                       | ltem<br>Fee                         | Total<br>Fees                      | Pay<br>Amount             |
|--------------------------------|----------------------------------------------------------------------------------------------------|-------------------------------------------|-------------------------------------|------------------------------------|---------------------------|
| botanical-<br>botanical-t1-f24 | New York Botanical Garden Holiday Train Show<br>11/19/2024 - 8:30 AM - 3:30 PM<br>Days: Tu                                      |                                           | ۲                                   |                                    |                           |
| Tomoro                         | Tuition                                                                                                    | 1                                         | Waitlist                            |                                    |                           |
|                                |                                                                                                    |                                           | Sub-Total:                          | \$0                                | \$ 0.0                    |
| membership-<br>2024<br>remove  | OLLI-RU Membership<br>1/17/2024 - 1/13/2025<br>Days:<br>Promo Code:                                                             |                                           | ¢ 50                                | ¢ co                               |                           |
|                                | Tuition                                                                                                    | 1                                         | \$ 50                               | \$ 50                              |                           |
|                                |                                                                                                    | 3                                         | Sub-Total:                          | \$ 50                              | \$ 50.0                   |
|                                |                                                                                                    |                                           | Territor                            | \$ 50                              | \$ 50.0                   |
| Recalculat<br>C                | ion is required to save Quantity, Pay Amount, OnAccount,<br>Quantity and Discount changes may reset all Pay and OnA<br>Recalcul | , or Promo Code<br>account Amounts<br>ate | chan pe<br>to det ut va<br>Checkout | fore Checkou<br>alues.<br>Continue | <sup>it.</sup><br>Shoppin |

17 If you want to find your cart at any time, the blue menu navigation shows your cart and the amount of items. Click "Cart".

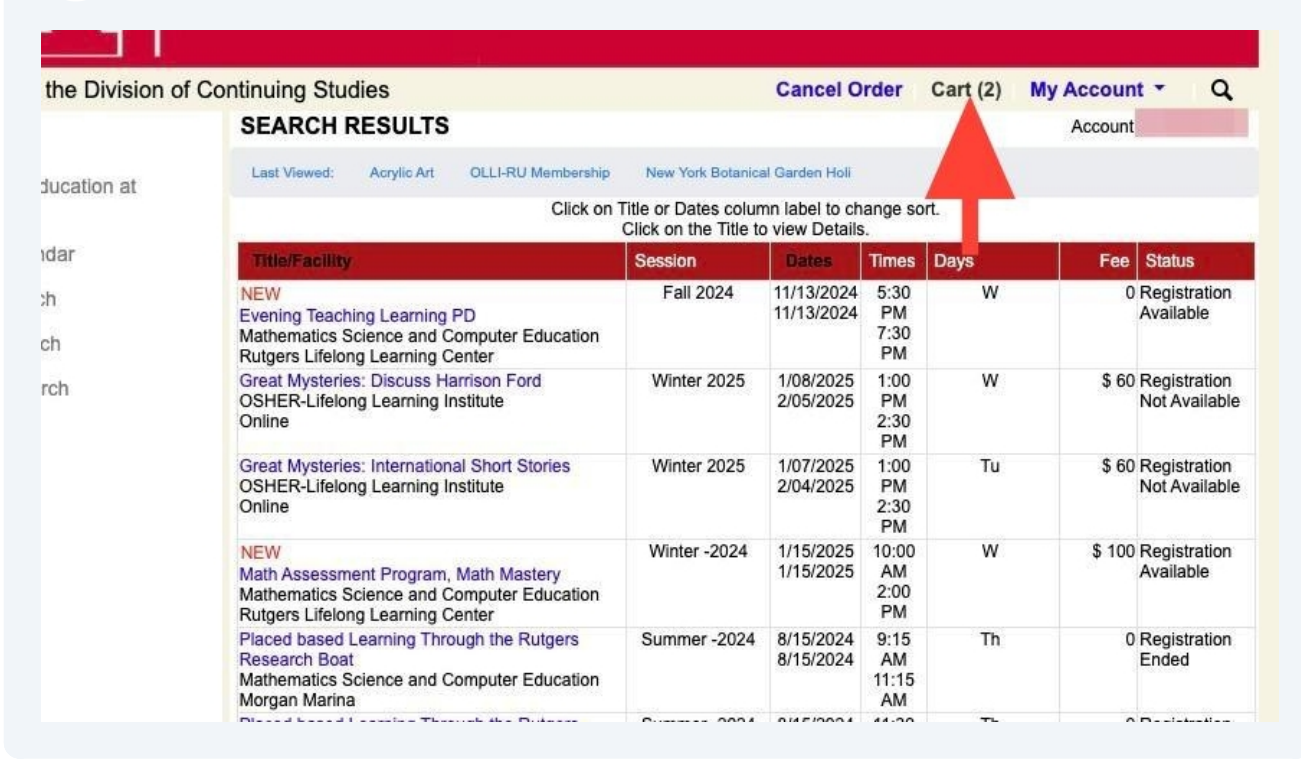

### **18** You will be brought back to your cart. Choose "Checkout".

| rse Search                     | botanical-t1-f24<br>remove    | 11/19/2024 - 8:30 AM - 3:30 PM<br>Days: Tu                                                                                 |                                                | ۸                                               |                                |           |
|--------------------------------|-------------------------------|----------------------------------------------------------------------------------------------------|------------------------------------------------|-------------------------------------------------|--------------------------------|-----------|
| luci Search                    |                               | Tuition                                                                                                    | 1                                              | Waitlist                                        |                                |           |
| ram Search                     |                               |                                                                                                    |                                                | Sub-Total:                                      | \$0                            |           |
| lact Us                        | membership-<br>2024<br>remove | OLLI-RU Membership<br>1/17/2024 - 1/13/2025<br>Days:<br>Promo Code:<br>Tuition                                             | 1                                              | \$ 50                                           | \$ 50                          |           |
|                                |                               |                                                                                                    |                                                | Sub-Total:                                      | \$ 50                          | \$        |
|                                |                               |                                                                                                    |                                                |                                                 |                                |           |
|                                |                               |                                                                                                    |                                                | TOT                                             | \$ 50                          | \$        |
|                                | Recalculat<br>Q               | ion is required to save Quantity, Pay Amount, OnAccour<br>luantity and Discount changes may reset all Pay and On<br>Recalc | nt, or Promo Code<br>nAccount Amounts<br>ulate | e chair su defoi<br>a to de st valu<br>Checkoul | re Checkou<br>les.<br>Continue | t.<br>Sho |
| y XenDirect © 2005-2024 Xenegr | ade ®                         |                                                                                                    | Contac                                         | t Info Privac                                   | y Policy                       | Refu      |

**19** Check "General Refund Policy" and click the "Place Order" button.

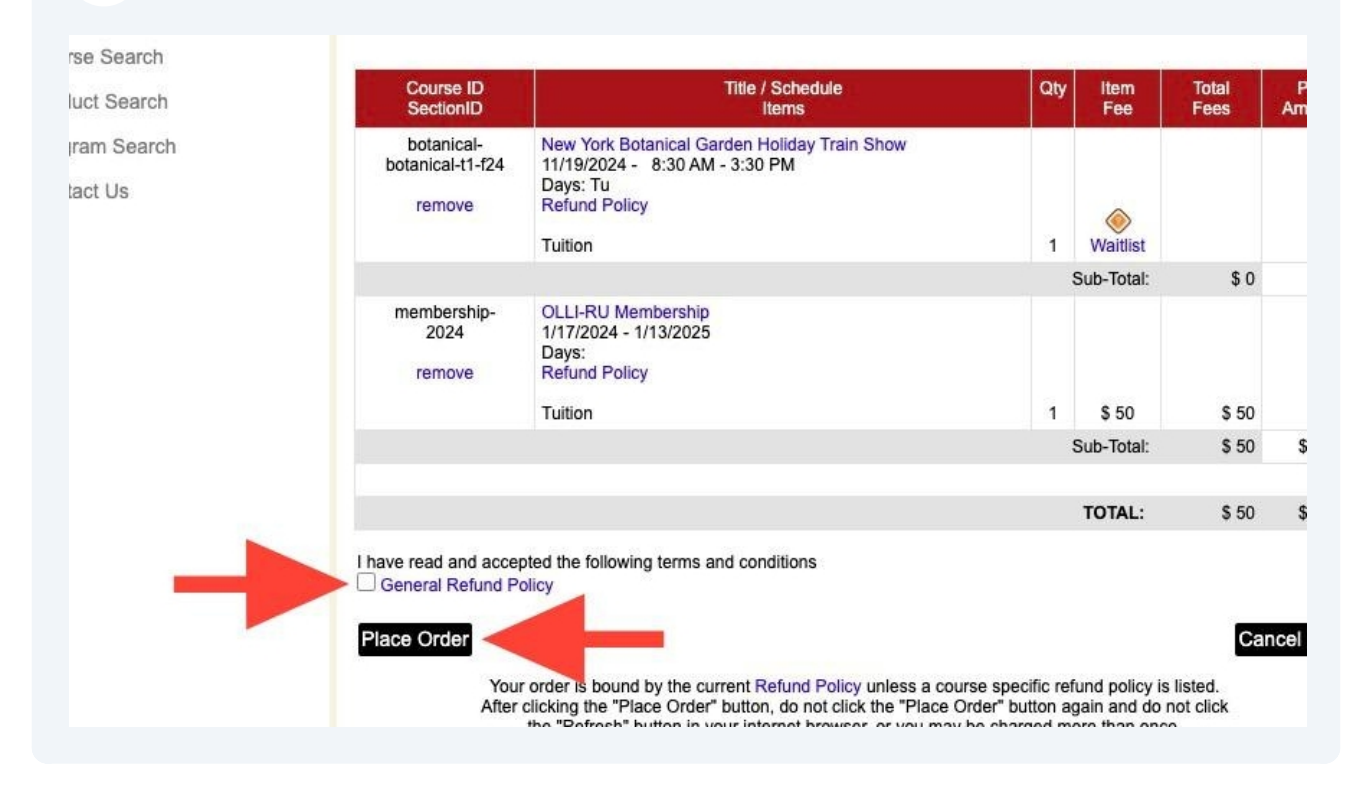

## Step 6: Payment Method

| 50.00 |                 |                  |  |  |
|-------|-----------------|------------------|--|--|
|       | Total amount to | pay: \$50.00     |  |  |
|       | Next            | - Payment Method |  |  |
|       |                 |                  |  |  |
|       |                 |                  |  |  |
|       |                 |                  |  |  |
|       |                 |                  |  |  |
|       |                 |                  |  |  |
|       |                 |                  |  |  |
|       |                 |                  |  |  |

21 Click "enter credit / debit information".

| lake Payment                                | •                                           |  |
|---------------------------------------------|---------------------------------------------|--|
| Select A Payment Method                     |                                             |  |
| Credit / Debit                              |                                             |  |
| Card transactions for Rutgers University ar | e processed by elinet Campus Commerce, USA. |  |
| + enter credit / debit information          |                                             |  |
| eCheck                                      |                                             |  |
| CONCCR                                      |                                             |  |
| enter eCheck information                    |                                             |  |
|                                             |                                             |  |
|                                             |                                             |  |
|                                             |                                             |  |
|                                             |                                             |  |

22 Enter the following form for your payment method.

|               | Make Payment                                                       | Payment Information | 2 Payment Method | 3 |
|---------------|--------------------------------------------------------------------|---------------------|------------------|---|
|               | Enter Credit / Debit Payme<br>Required fields are marked with an * | nt Information      |                  |   |
|               | Card Number . VISA on a                                            |                     |                  |   |
|               | Account Holder Name *                                              |                     |                  |   |
|               | Expiration Date *                                                  |                     |                  |   |
|               | CVV2 Code *                                                        | 0                   |                  |   |
|               | L                                                                  |                     |                  |   |
|               | Billing Address                                                    |                     |                  |   |
|               | Country * Select One                                               | ~                   |                  |   |
| $\rightarrow$ | Address *                                                          |                     |                  |   |
|               |                                                                    |                     |                  |   |

## Click "Submit Payment".

| Information Recap                 |                              |  |
|-----------------------------------|------------------------------|--|
| Information                       |                              |  |
| fress *                           |                              |  |
| ner Email                         |                              |  |
| nount                             |                              |  |
| OSHER-Lifelong Learning Institute | \$50.00                      |  |
|                                   | Total amount to pay: \$50.00 |  |
| _                                 | Submit Payment for \$50.00   |  |
|                                   |                              |  |
|                                   |                              |  |
|                                   |                              |  |
|                                   |                              |  |